# AUDI 2009 with Touch Screen (3<sup>rd</sup> Generation MMI)

Last Updated Date : 20<sup>th</sup>. July.2009

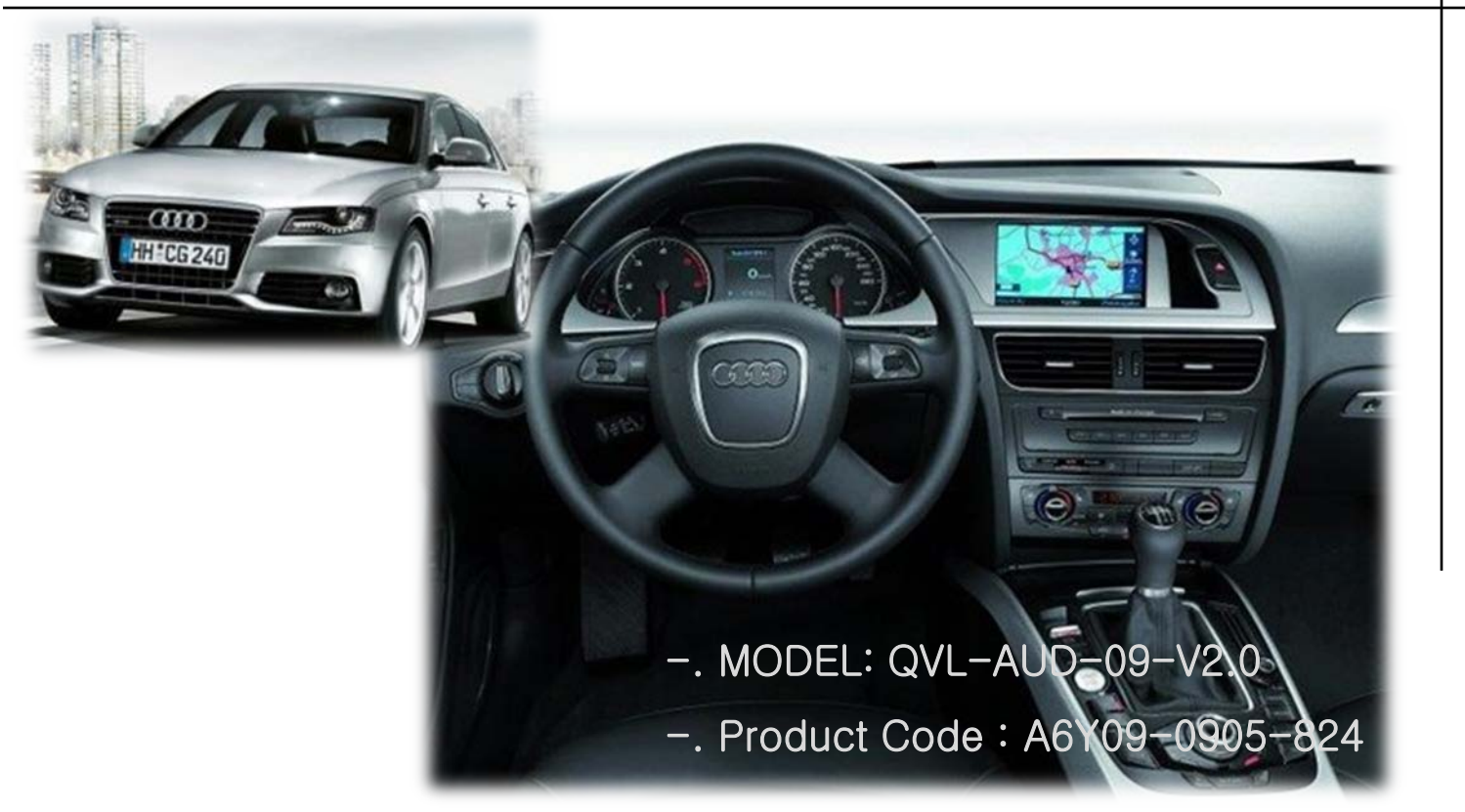

### INDEX

| AUDI 2009 Feature          | 3  |
|----------------------------|----|
| Precaution                 | 4  |
| Main Spec                  | 5  |
| System Composition         | 6  |
| Outline Dimension          | 7  |
| External Appearance        | 8  |
| Connector Pin assignment   | 10 |
| DIP SW                     | 13 |
| REMOTE CONTROL             | 14 |
| MMI Buttons                | 15 |
| OSD Menu                   | 16 |
| OSD (On Screen Display)    | 18 |
| Factory Mode               | 21 |
| Rear Parking Guide line    | 22 |
| Touch Calibration          | 24 |
| IR Memory function         | 25 |
| DMB, DVD Type Selection    | 27 |
| Product Parts list         | 28 |
| Installation structure     | 29 |
| Installation Guide         | 30 |
| Original Navi Button Guide | 33 |
| FAQ                        | 34 |
| -                          |    |

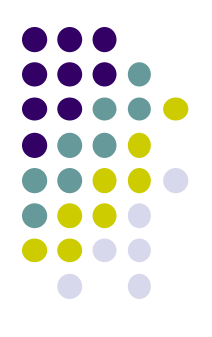

# -AUDI 2009 Feature

- Control DVD, NAVI by touch (Optional)
- Remote button value copy function (Refer to page no. 24) (Only available in models with remote)
- More convenient installation via sub-board.
- Plug & Play by LVDS cable
- Own positioning function on RGB&AV mode.

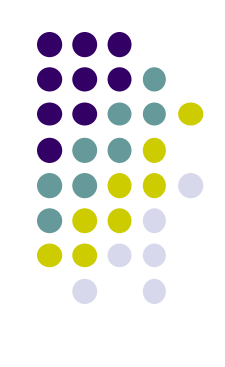

### -Precaution

- You must keep the car key taken off from the car while you work this and finally, connect power of the interface.
- When to connect the interface cable, you must keep the power cable taken off.
- You must work this at the environment without any static electricity or damages.
- All of process on this installation should be done by professionals.
- You must not break the labels attached on the board, if it's broken, no warranty.
- When you receive this package you have to check whether there's any parts not included and you have to contact us right away.
- Our repair service do not accept any problems caused by user's any fault or carelessness.

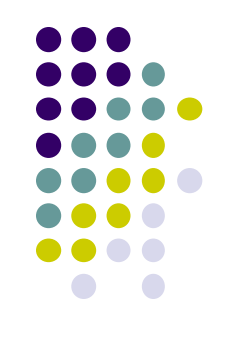

# -Main Spec.

- 1. Input Spec. (MULTI VIDEO INTERFACE)
  - -. 1 x Analog R, G, B, C sync
  - -. 1 x CVBS(REAR CAMERA) Input. (Rear camera source)
  - 3 x A/V (NTST & PAL) Input.
  - -. 1 x LCD Input (Car system Input)

#### 2. Output Spec.

- -. 2 X CVBS OUTPUT (Video Out for installing Headrest monitor)
- -. 1 x Audio OUTPUT
- -. 1 X LCD OUTPUT(LCD Operation)
- 3. Electric Power Spec.
  - Input Power : 8VDC ~ 24VDC
  - Consumption Power : 12WATT, Max

#### 4. Switching AV Source

- Possible to skip AV source while switching Mode (AV source) by DIP S/W (Refer to the DIP S/W page)
- By remote control
- By toggle switch
- By Touch (Optional)

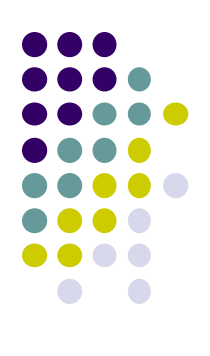

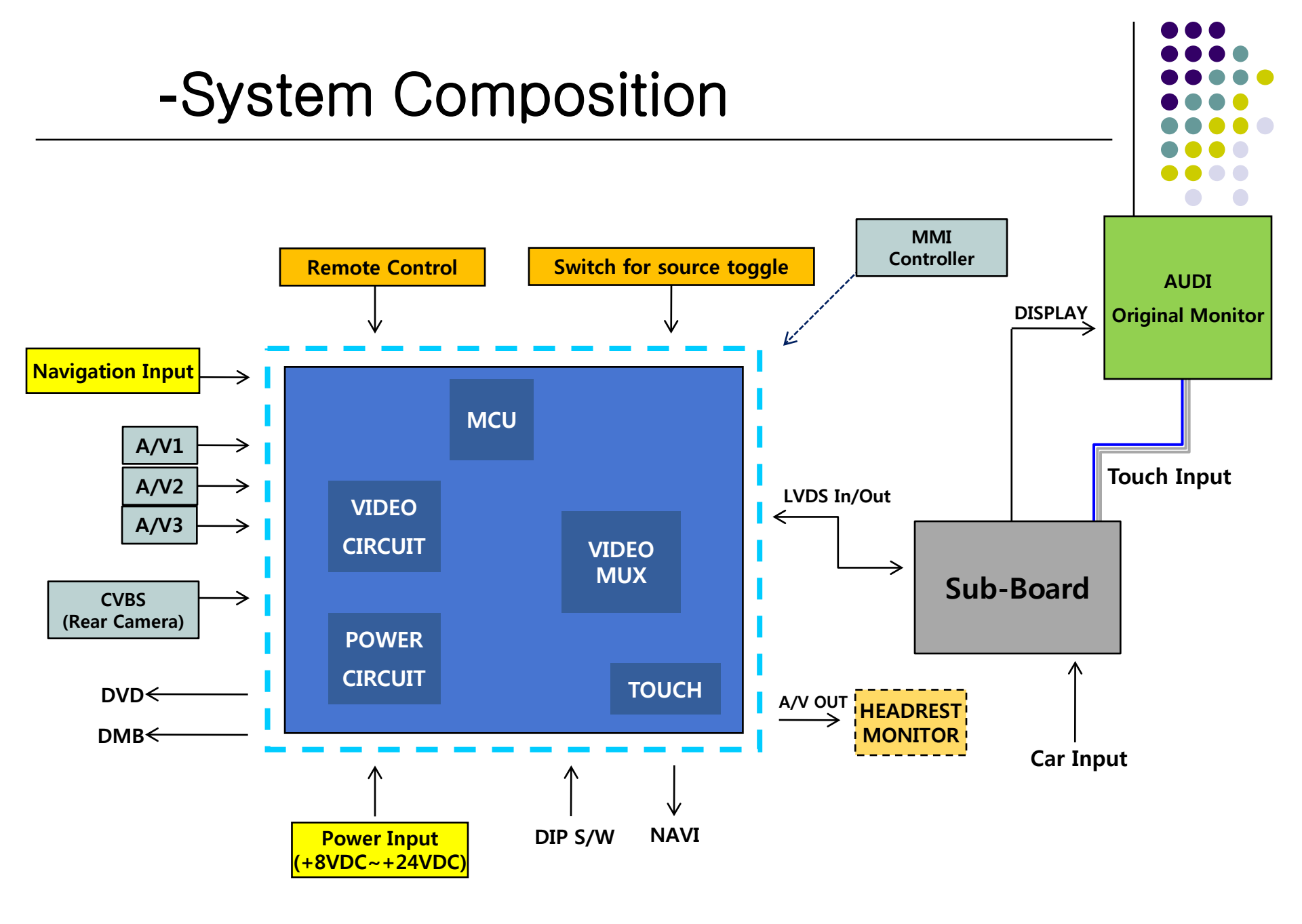

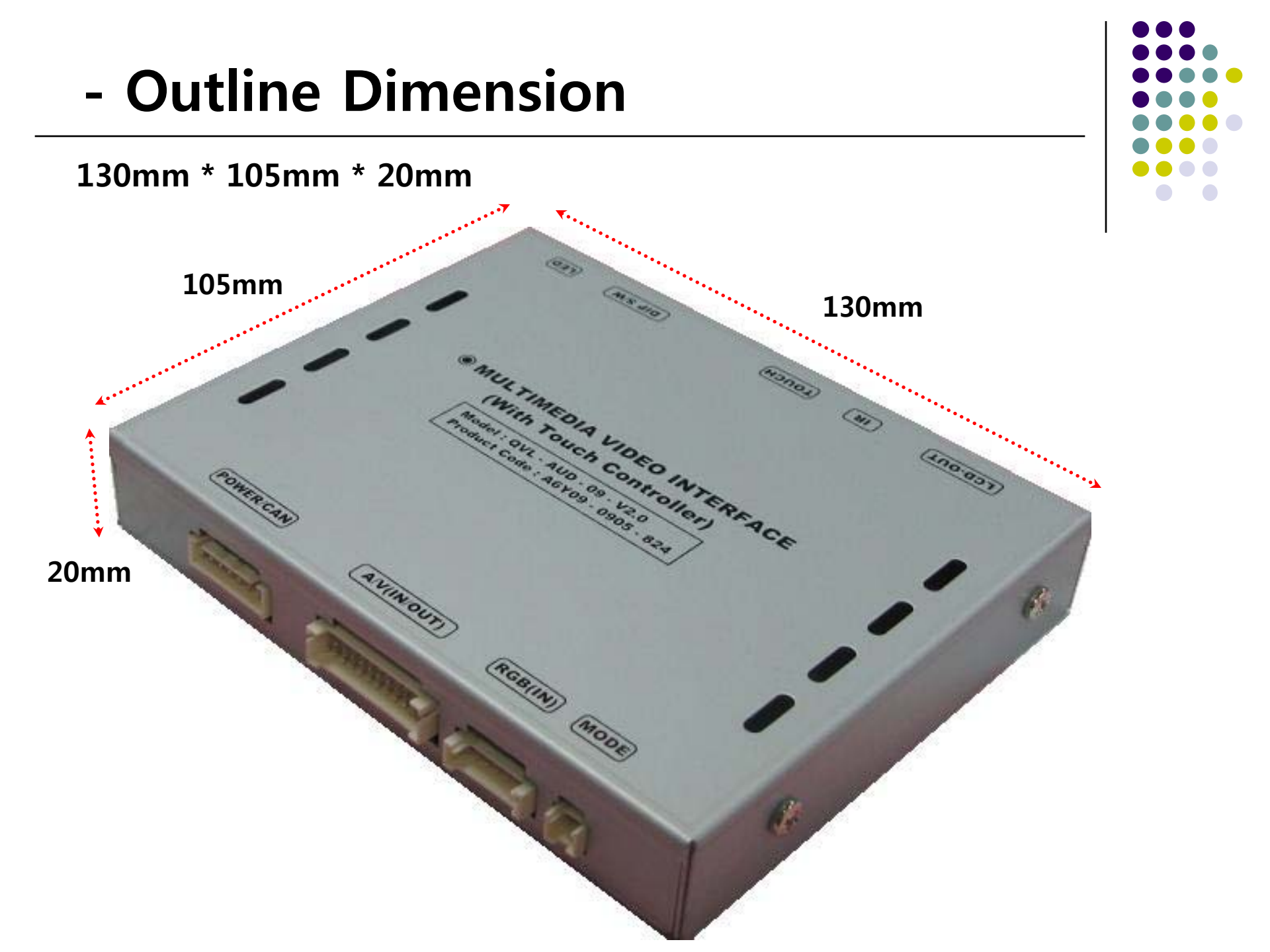

### -External Appearance

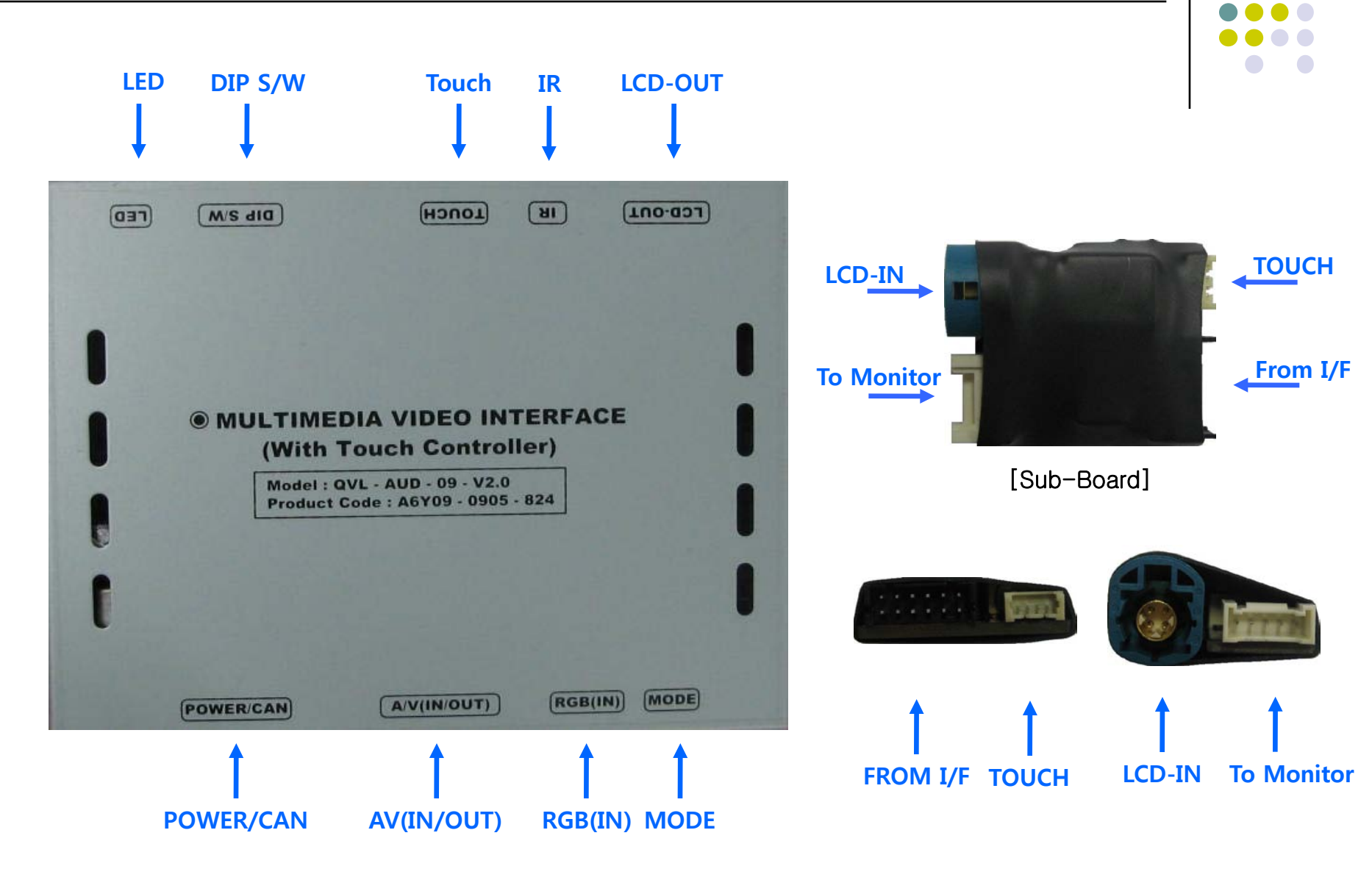

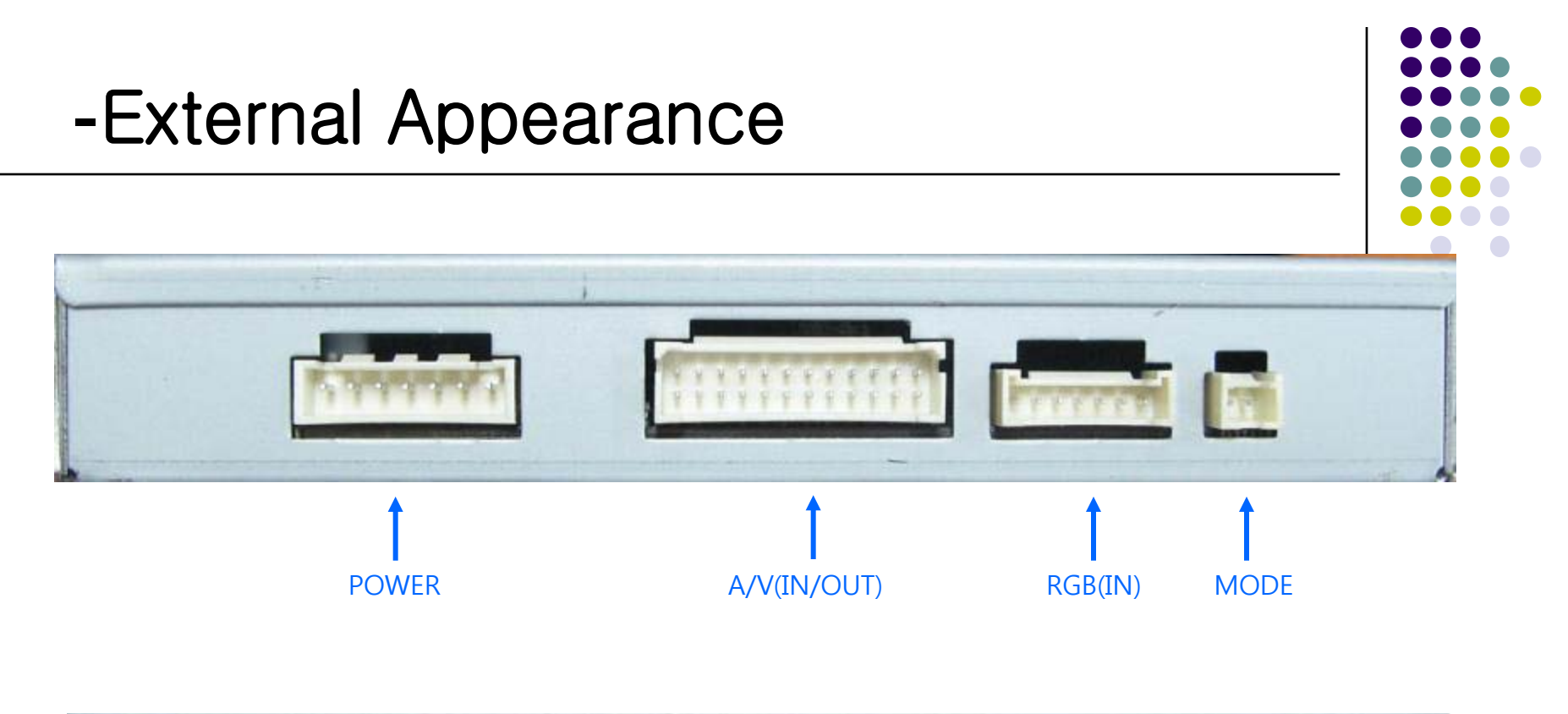

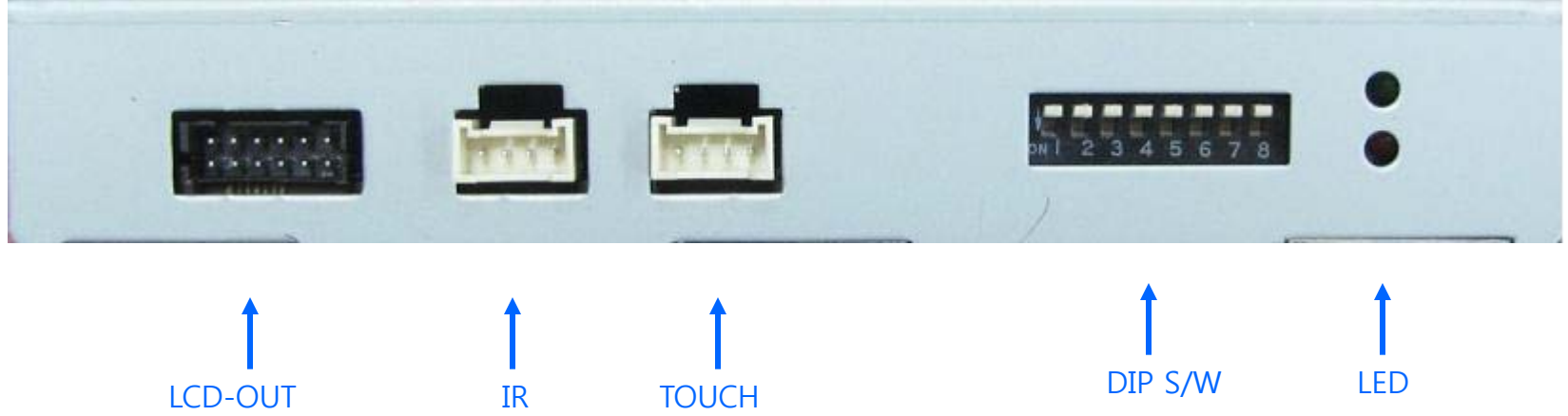

### **Connector Pin Assignment**

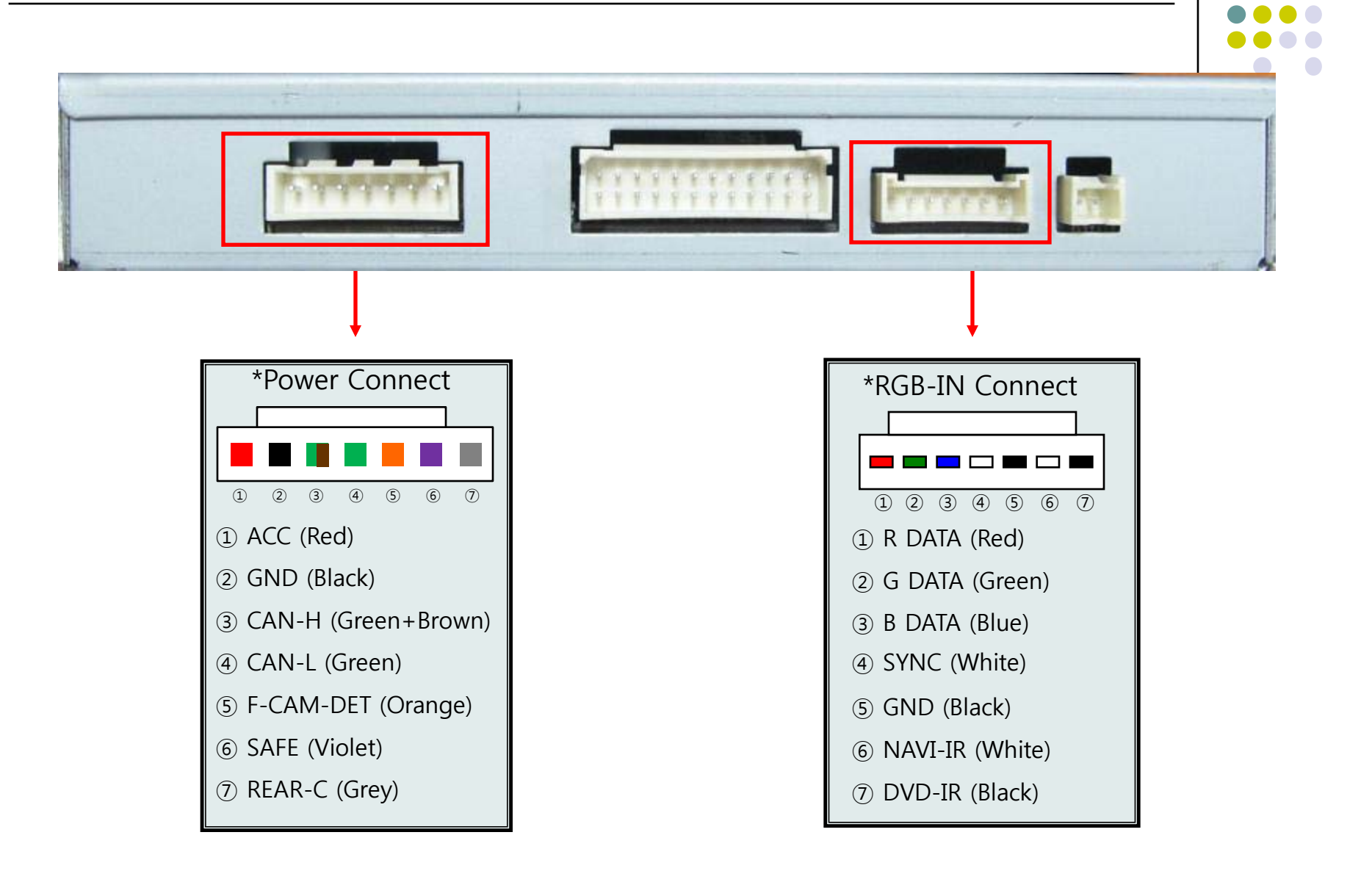

### **Connector Pin Assignment**

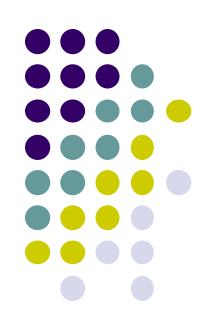

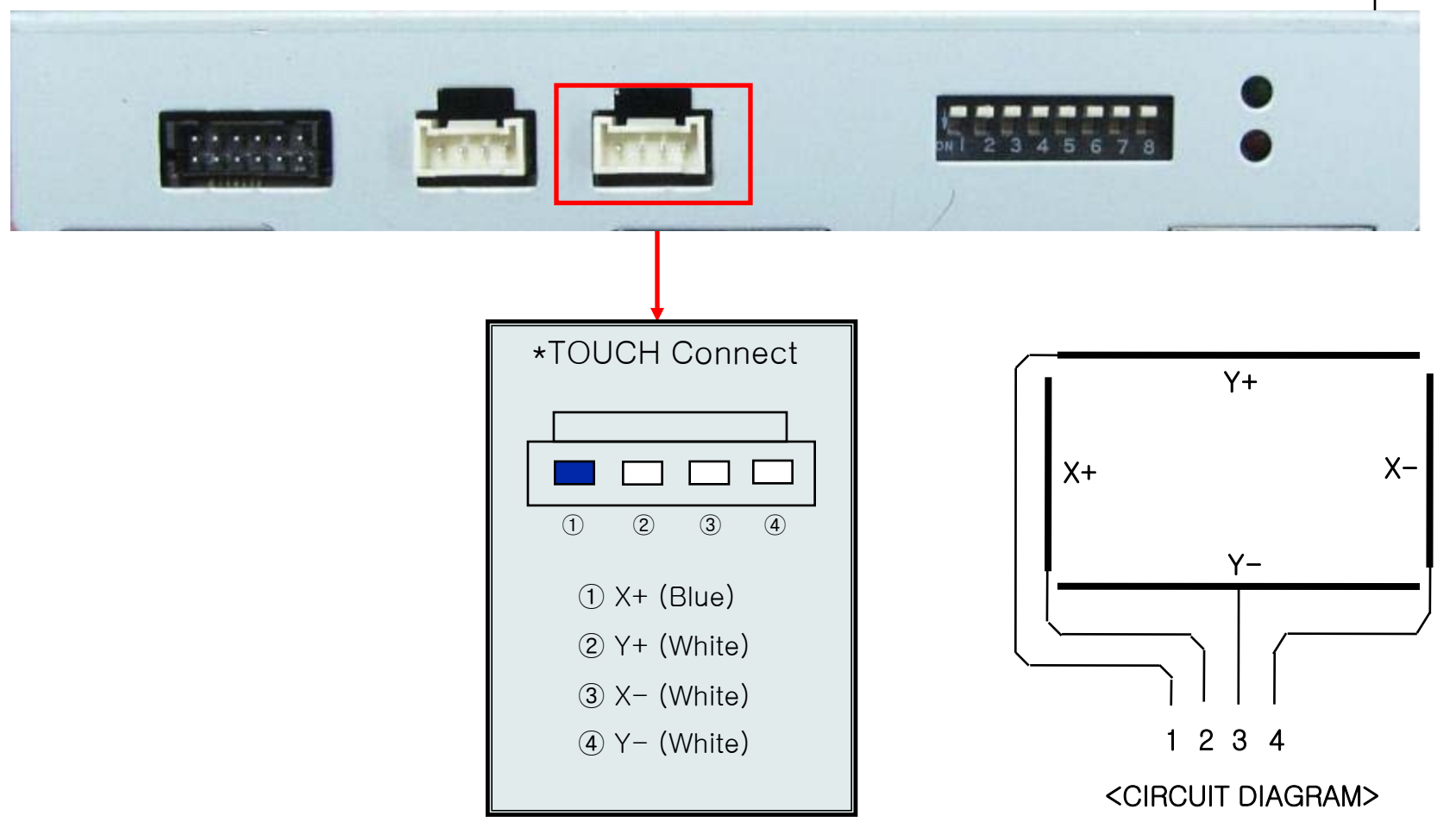

### **Connector Pin Assignment**

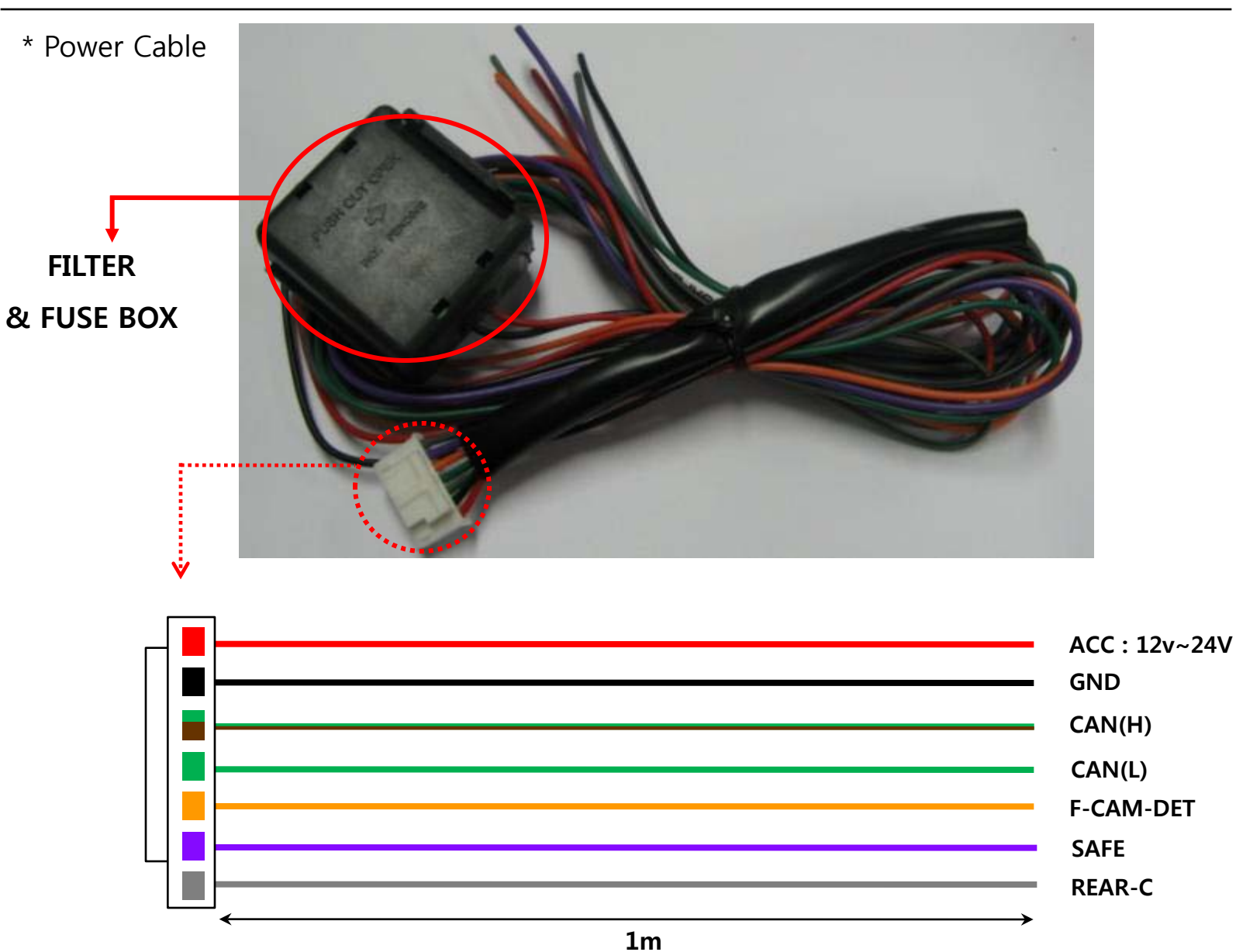

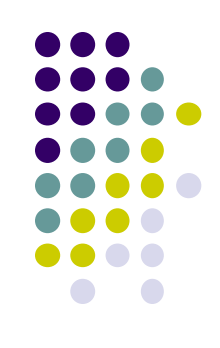

## -DIP SW

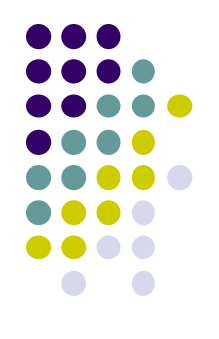

| #PIN | FUNCTION       | DIP S/W Selection                                                                   |
|------|----------------|-------------------------------------------------------------------------------------|
| 1    | RGB INPUT MUTE | ON : Skipping RGB Mode<br>OFF : RGB Display                                         |
| 2    | A/V 1 MUTE     | ON : Skipping A/V 1<br>OFF : A/V1 Display                                           |
| 3    | A/V 2 MUTE     | ON : Skipping A/V 2<br>OFF : A/V2 Display                                           |
| 4    | A/V 3 MUTE     | ON : Skipping A/V 3<br>OFF : A/V3 Display                                           |
| 5    | LCD TYPE       | ON : 7inch LCD with 800*480 Resolution<br>OFF : 6.5inch LCD with 400*240 Resolution |
| 6    | N.C            |                                                                                     |
| 7    | Rear Mode      | ON : External Rear Camera<br>OFF : OEM Rear Camera                                  |

#### **\***DIP S/W Use Example

#### [AUDI 2009]

-. Use Input Mode : A/V3(DVD), Navigation (RGB) -. Rear Camera : When to be installed on CVBS 4 -. When original Navi is not installed DIP S/W : 1  $\rightarrow$  OFF  $\triangleright$ DIP S/W : 2,3  $\rightarrow$  ON  $\triangleright$ (INPUT MODE SKIP) DIP S/W : 4  $\rightarrow$  OFF (enable A/V3)  $\triangleright$ DIP S/W : 5  $\rightarrow$  OFF (ON)  $\triangleright$ DIP S/W : 6  $\rightarrow$  OFF (ON)  $\triangleright$ DIP S/W : 7  $\rightarrow$  ON (enable CVBS4)  $\triangleright$ 

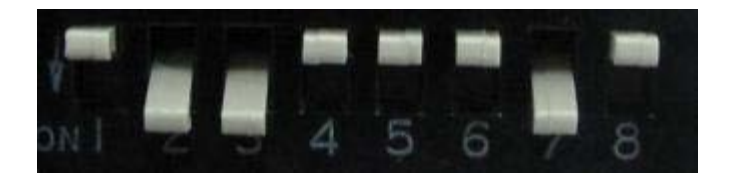

### -REMOTE CONTROL

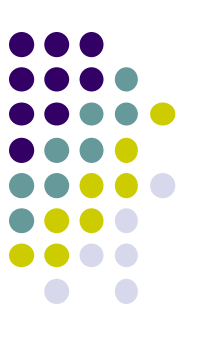

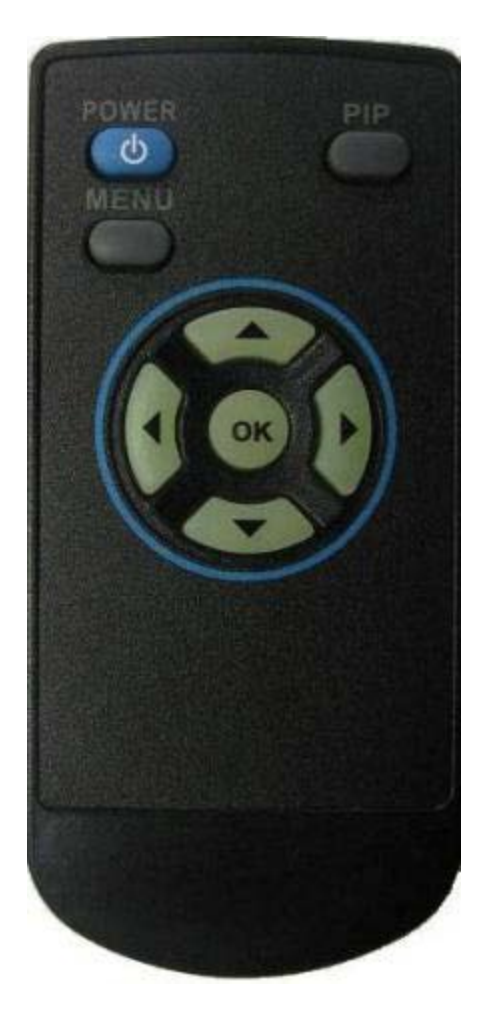

POWER & PIP: N.C

**MENU : OSD operation** 

**OK : Select** 

▲ : Up

▼ : Down

**◀** : Left, Long press - Factory Mode operation

► : Right

#### \*FACTORY MODE (Interface setting)

: Operated by long press with ◀ button or Pressing UP→DOWN→UP→MENU in order

# -MMI BUTTON (Optional)

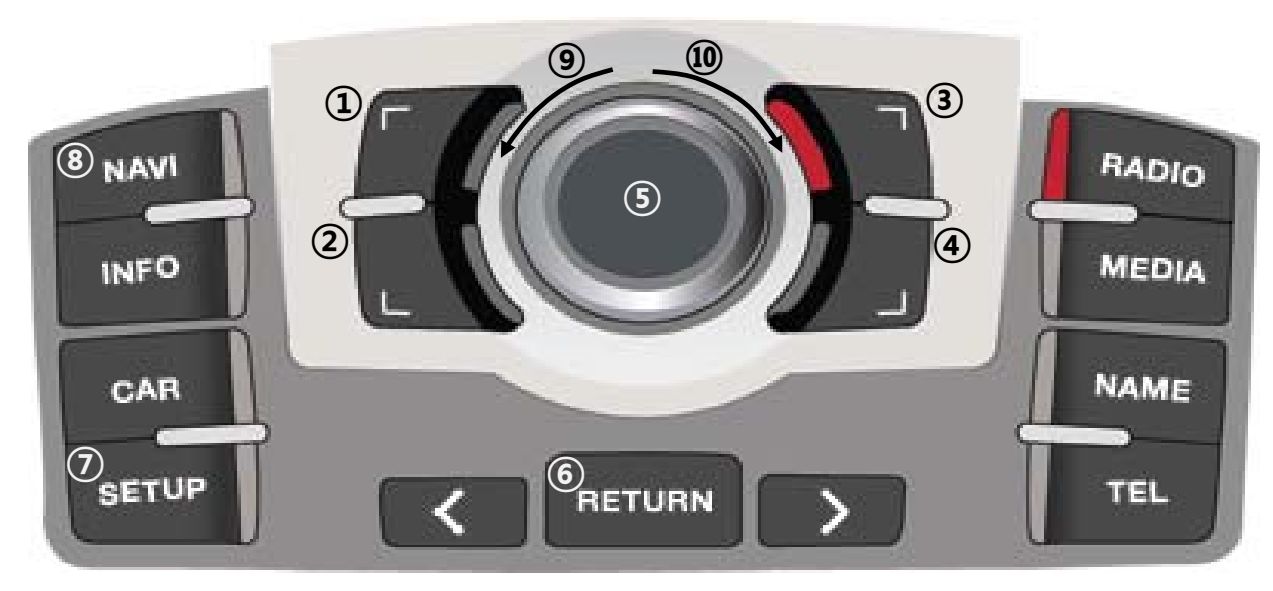

#### <On NAVIGATION Mode>-Not Available

- 1 Up
- 2 Down
- **3 Zoom Out**
- ④ Zoom In
- **⑤** OK, Menu with long press
- **6** Return, Present Place with long press
- ⑦ Destination set, Night Mode with Long press
- **⑧** Mode switching
- 9 Left
- 10 Right

#### <On DVD, CMMB Mode>

- 5 OK
- Move to Right
- 10 Move to Left

**※** Once press one of those 3 buttons, DVD, CMMB OSD Menu will be shown up.

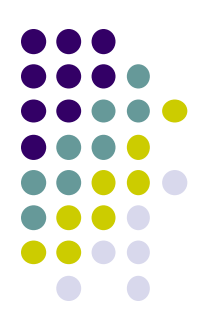

# -OSD Menu : DVD (Optional)

**%** For DVD OSD Menu operated, DVD must be connected with AV1 and DVD IR wire of RGB cable has to be wired with DVD's remote sensor.

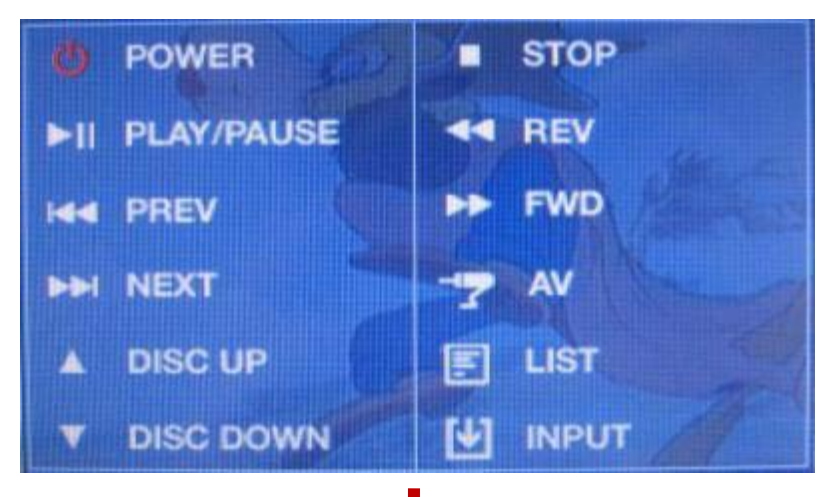

On AV1 mode, once touch the screen, Menu window appears like left picture. If no action for 5 sec or touch any other parts of the screen, this will disappear.

When selecting "INPUT", Menu window for mode switching appears like the below picture.

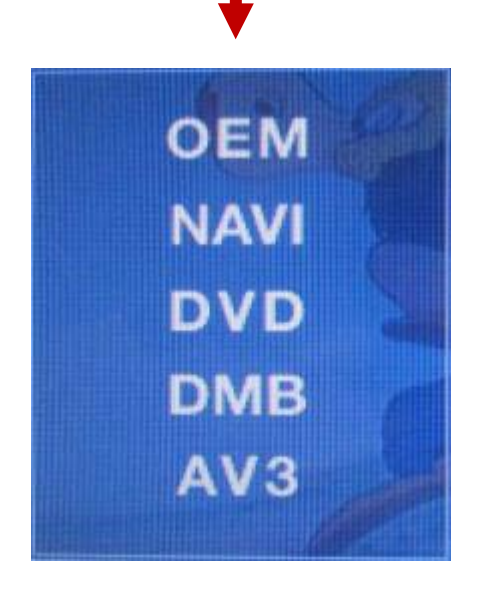

When the Menu appears as left picture, you can switch to as desired by touch.

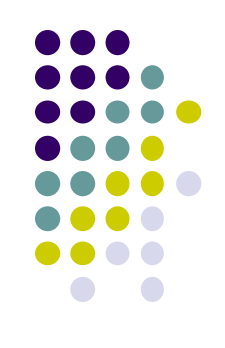

## -OSD Menu : DMB, NAVI

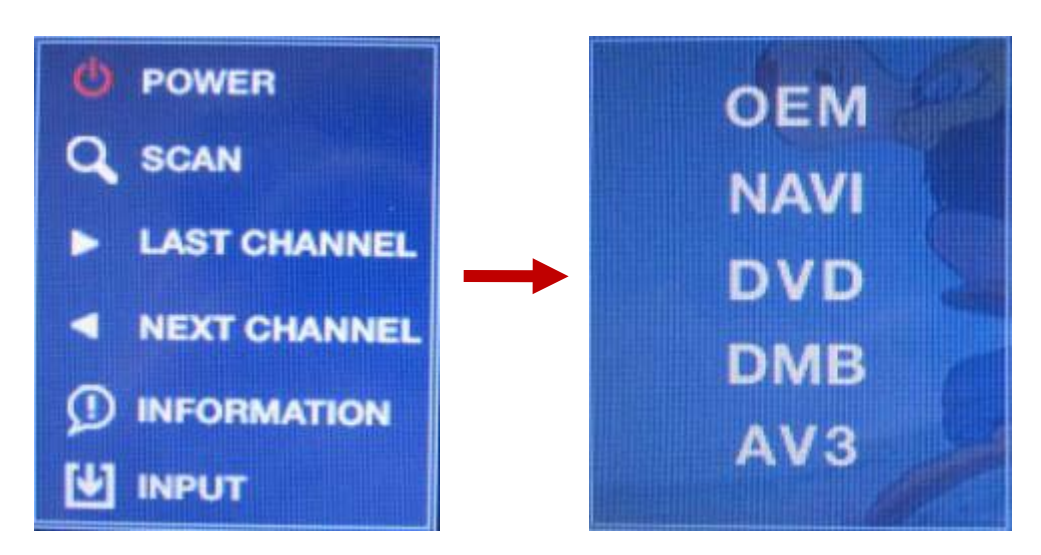

On AV2 mode, once touch the screen, Menu window appears like left picture. If no action for 5 sec or touch any other parts of the screen, this will disappear.

When selecting "INPUT", Menu window for mode switching appears like the below picture.

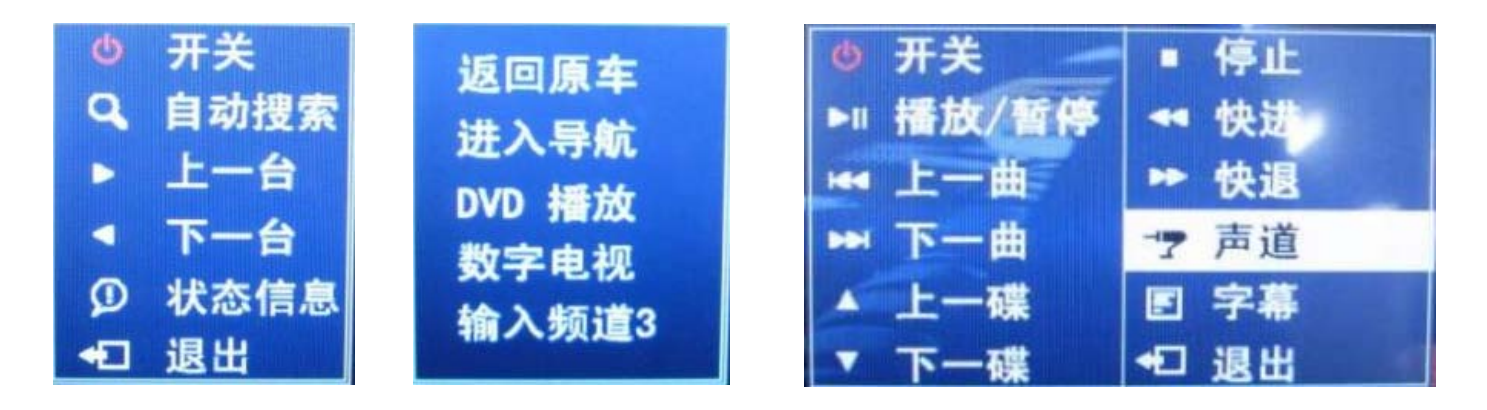

**We support 2 languages (English, Chinese), you can select language on OSD Menu** 

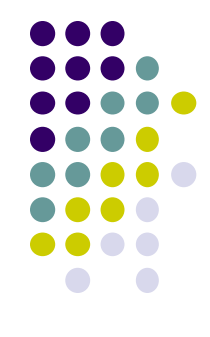

# -OSD(On Screen Display)

#### **\*\*OSD Menu : Operated by "MENU" button of remote.**

· Analog RGB Mode

### · Video Mode

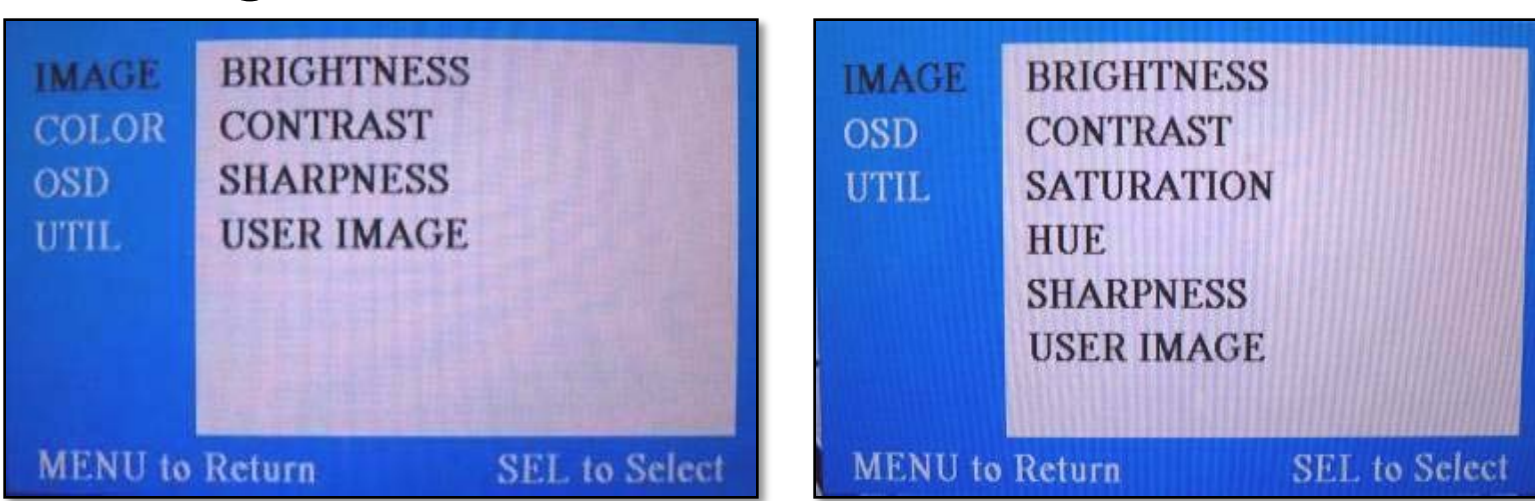

#### **IMAGE Menu**

- BRIGHTNESS
- CONTRAST
- SATURATION
- HUE
- SHARPNESS
- USER IMAGE

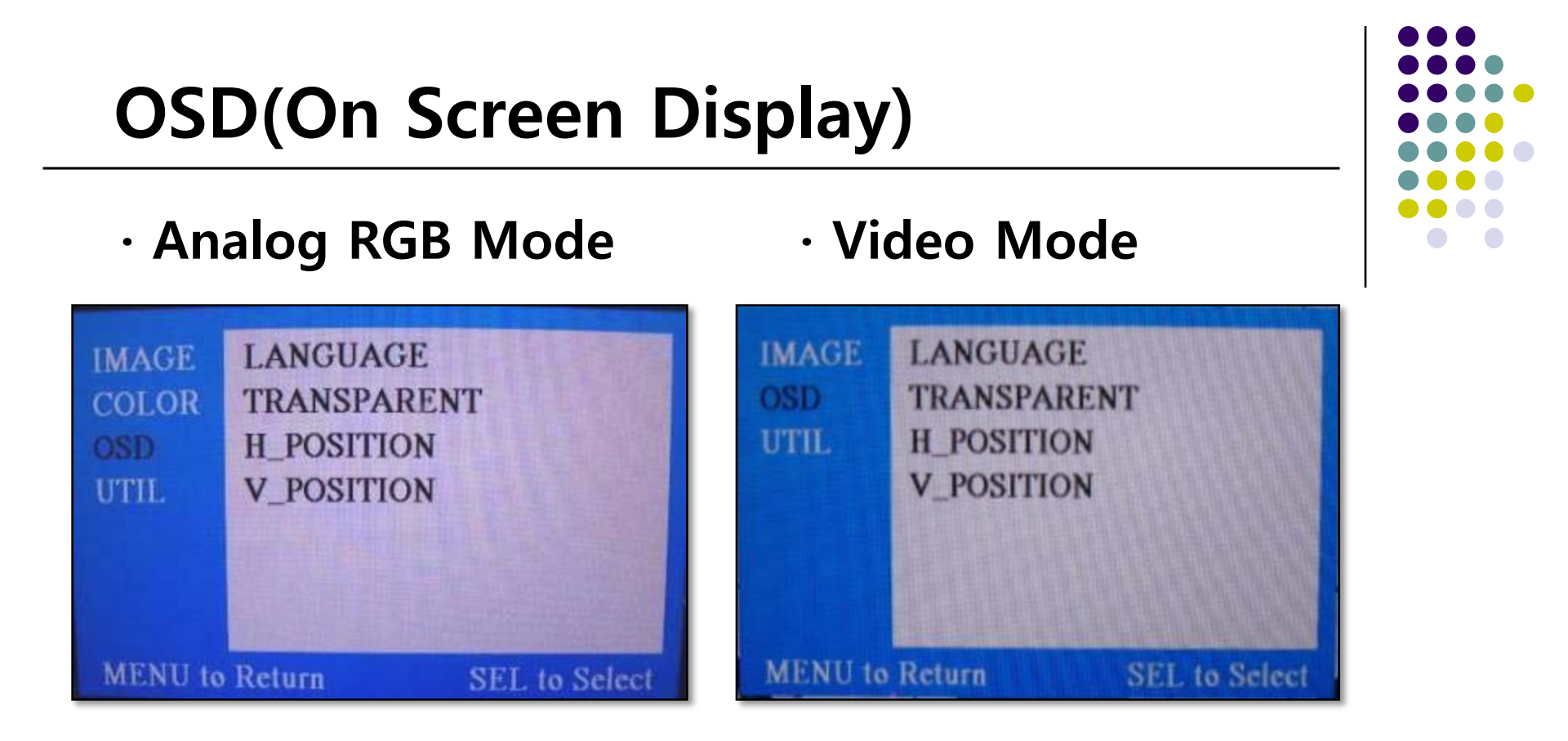

#### **OSD Menu**

- LANGUAGE : Language Select of DVD, DMB OSD (ENGLISH, Chinese)
- TRANSPARENT
- H\_POSITION
- V\_POSITION

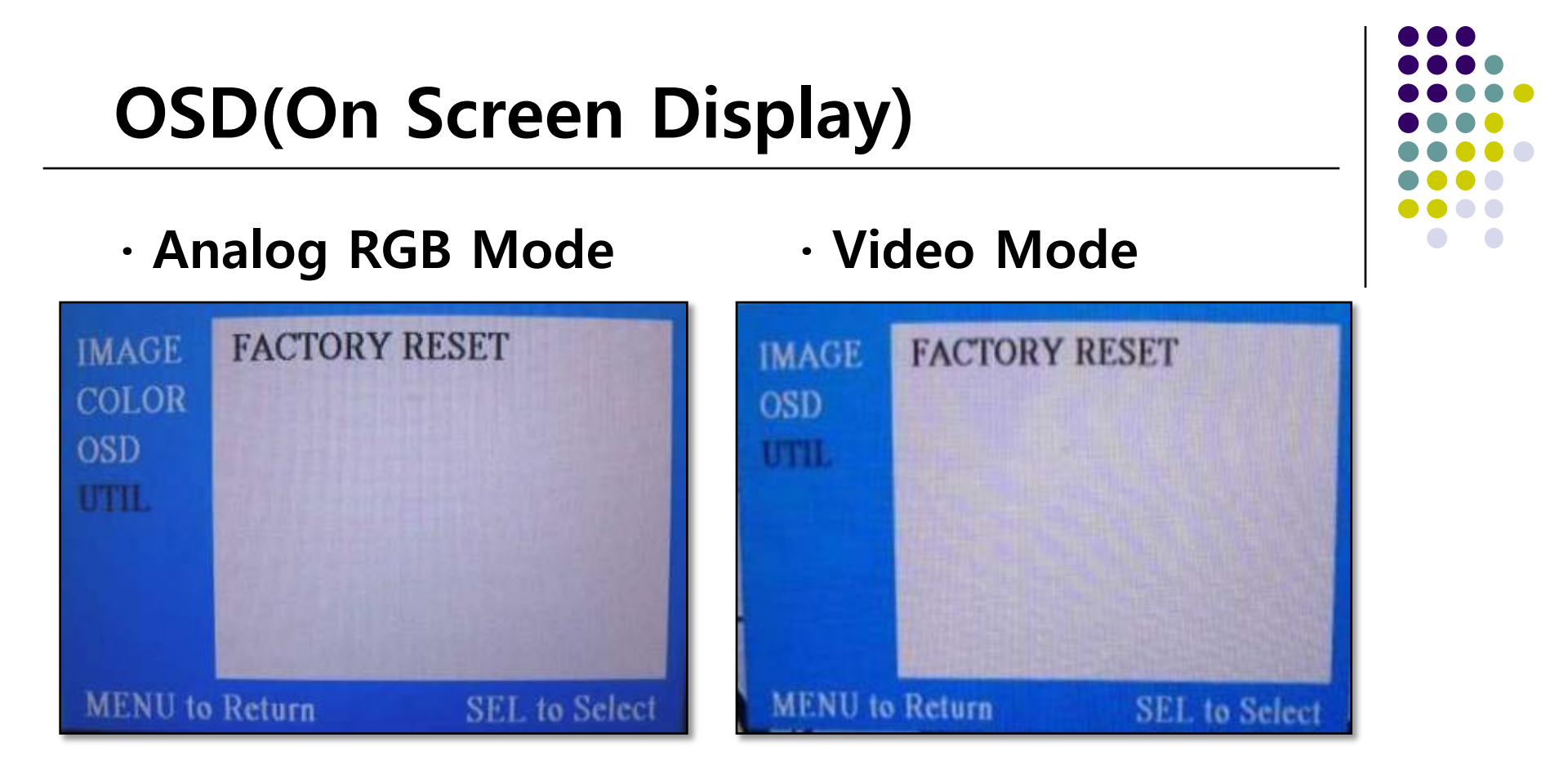

#### **UTIL Menu**

- FACTORY RESET : Initializing all set values of navi or DVD

#### -Factory Mode • Factory Mode-Operated by long press with ◀ button or Pressing UP→DOWN→UP→MENU in order Menu of Menu of FACTORY(Ver1.1-0904 **H-POSITION** MAGE IMAGE PARK ENABLE IMAGE CALIBRATION **V-POSITION** PARK PARK SETUP PARK PARK IR MEMORY UTIL UTIL UTIL DVD TYPE DMB TYPE FACTORY RESET NO MENU to Return SEL to Select SEL to Select MENU to Return SEL to Save MENII to Beturn

### **Factory Mode**

- IMAGE H-POSITION : Horizontal Image position adjustment
  - V-POSITION : Vertical Image position adjustment
- PARK PARK ENABLE : Rear parking Guide line setting
  - PARK SETUP : Rear parking guide line position adjustment (Refer to page no. 22)
- -**UTIL** CALIBRATION : Touch Calibration (Refer to page no.23)
  - IR MEMORY : Remote button value Memorizing (Refer to page no. 24)
  - DVD TYPE : DVD type setting (Refer to page no. 25)
  - DMB TYPE : DMB type setting (Refer to page no. 25)
  - FACTORY RESET : Initializing

### -Factory Mode : Rear parking guide line

### Factory Default : PARK ENABLE – OFF

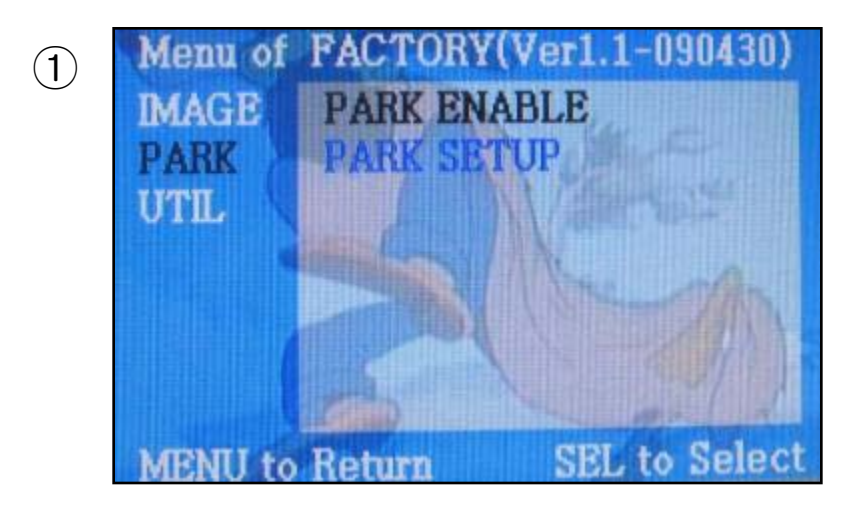

 As left picture, Set "Park Enable" to "ON" in Factory Mode. (Default – OFF)

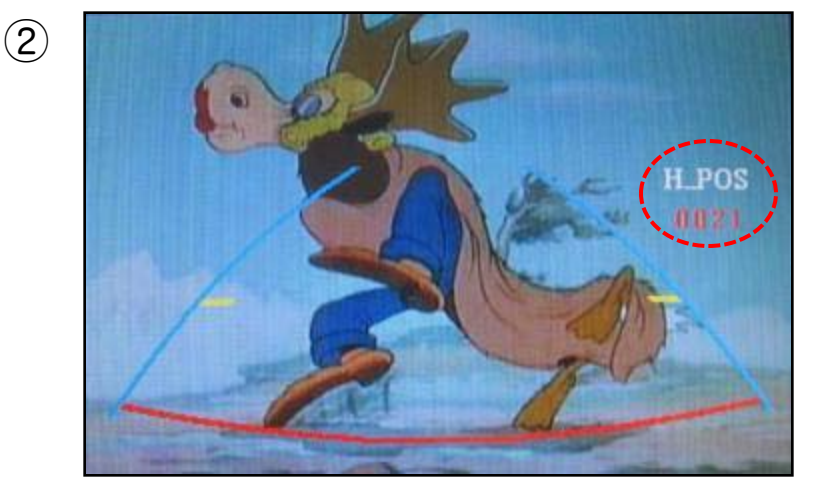

② After the setting done, rear parking guide line will appear in rear gear position. Once press "OK" button, "H\_POS" appears at the right and can adjust the line's position.

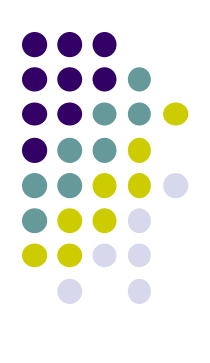

### Factory Mode : Rear parking guide line

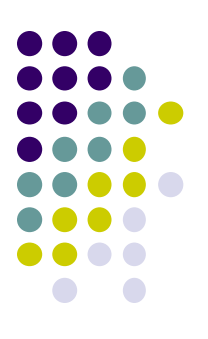

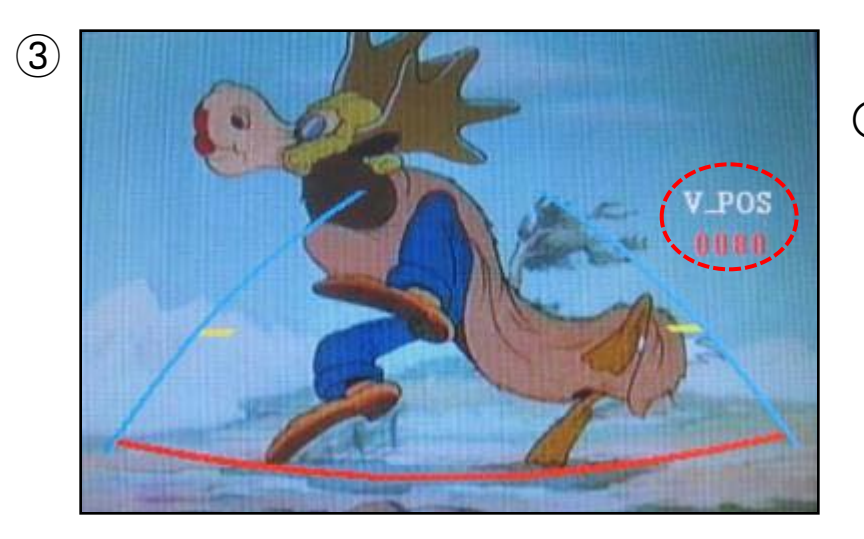

③ After H\_POS, when pressing "OK" button again, V\_POS appears.

**※ FACTORY MODE :** Operated by long press with ◀ button or Pressing UP→DOWN→UP→MENU in order

# -Factory Mode : Touch Calibration

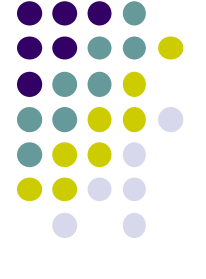

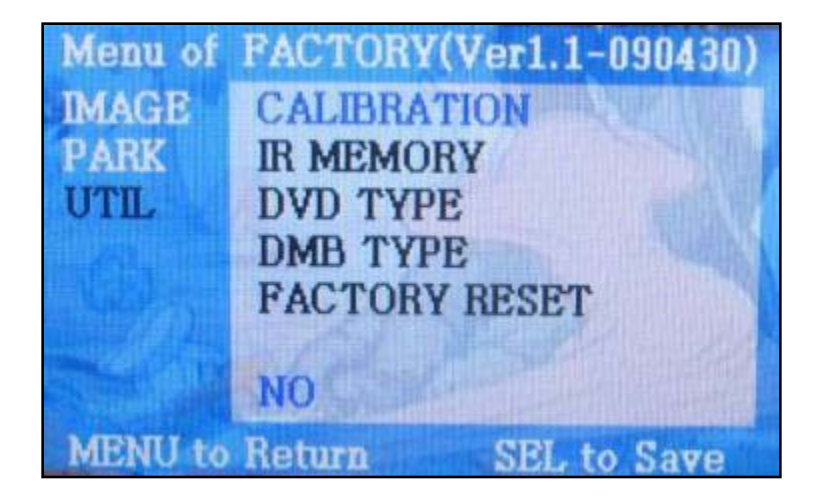

- Set "TOUCH CALIBRATION" to "YES" from "NO" in factory menu

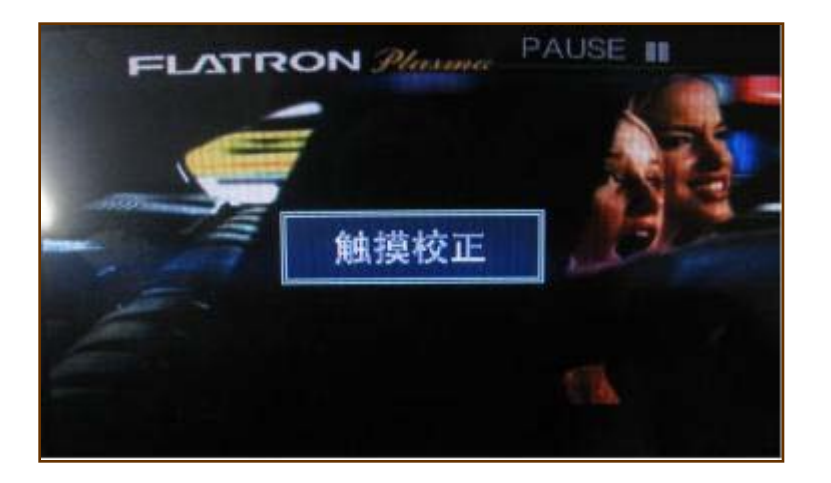

# -Factory Mode : IR Memory Function

**IR Memory Function?** If user would like to control DVD or DMB by touch, User can get interface memorize DVD or DMB's remote button value via this function.

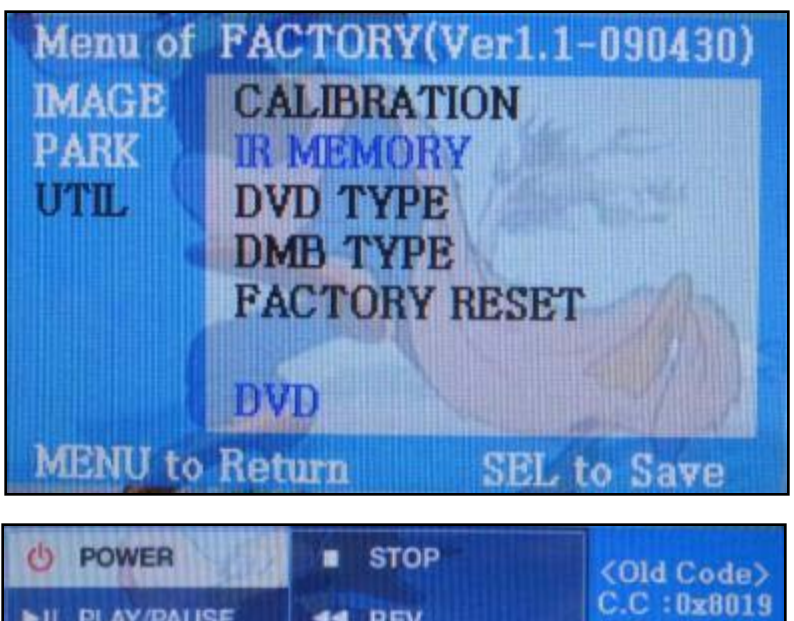

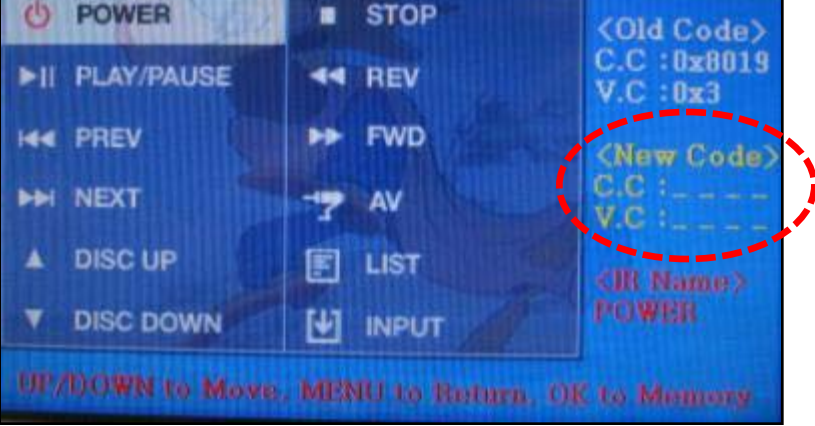

Step 1.) On Factory menu, select "IR MEMORY" and one of DVD, DMB you desire to set.

Step 2.) When the menu as left picture is displayed, choose one of functions displayed.

Step 3.) Confirm with pressing "OK" button of interface remote. Then, as the right part marked in the picture, right part in the window will blink.

Step 4.) Press one button of DVD or DMB remote you like to use for the designated function.

Example) "DVD" IR MEMORY

- 1. Press "OK" button of interface, after selecting "Power button" like left picture.
- 2. When the marked part in the picture blinks, press "Power" button of DVD remote you would like to use.

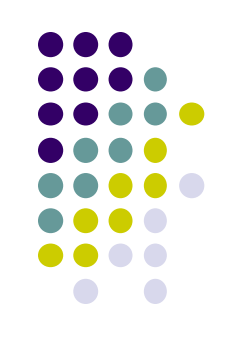

# Factory Mode : IR Memory Function

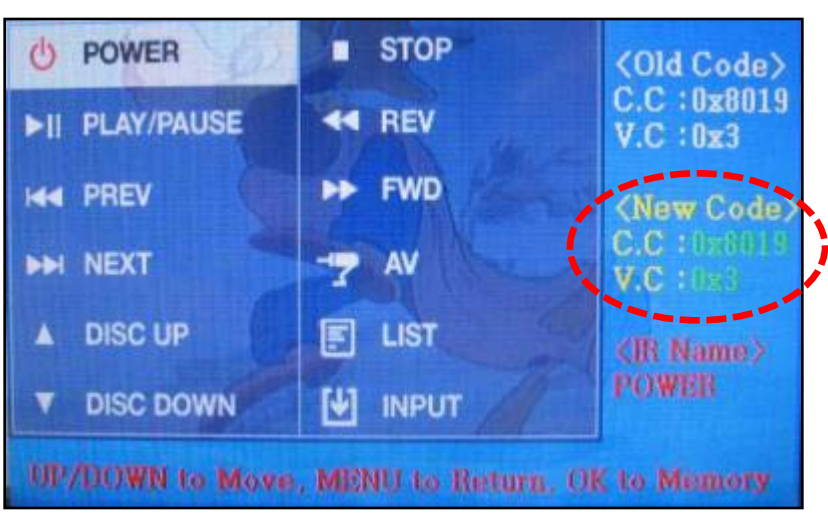

3. As soon as pressing the button, the remote button value displays at the right corner and it is saved automatically.

4. Do other buttons as the same procedure.

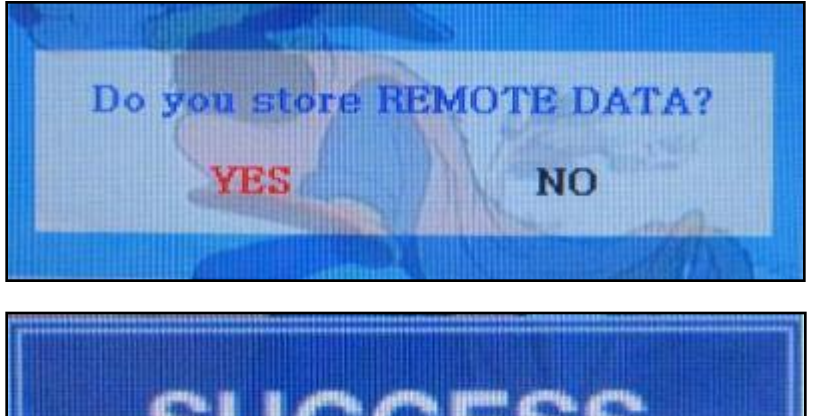

Step 5.) After all remote input finished, select "INPUT" on OSD, and press "OK" button of interface remote. Then, as left picture, confirmation window displays and ask confirmation.

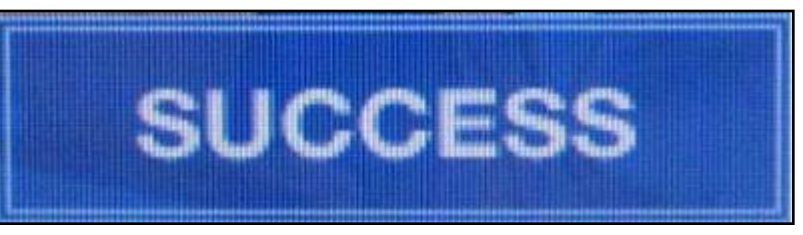

Step 6.) If "SUCCESS" displays, you can control DVD by touch.

\* After you have done this procedure, DVD or DMB type should be set to USER

## -Factory Mode : DVD, DMB Type Selection

### Factory Default : DVD TYPE – NECVOX/SANYO (For Chinese DVD) DMB TYPE – CMMB (For Chinese DMB)

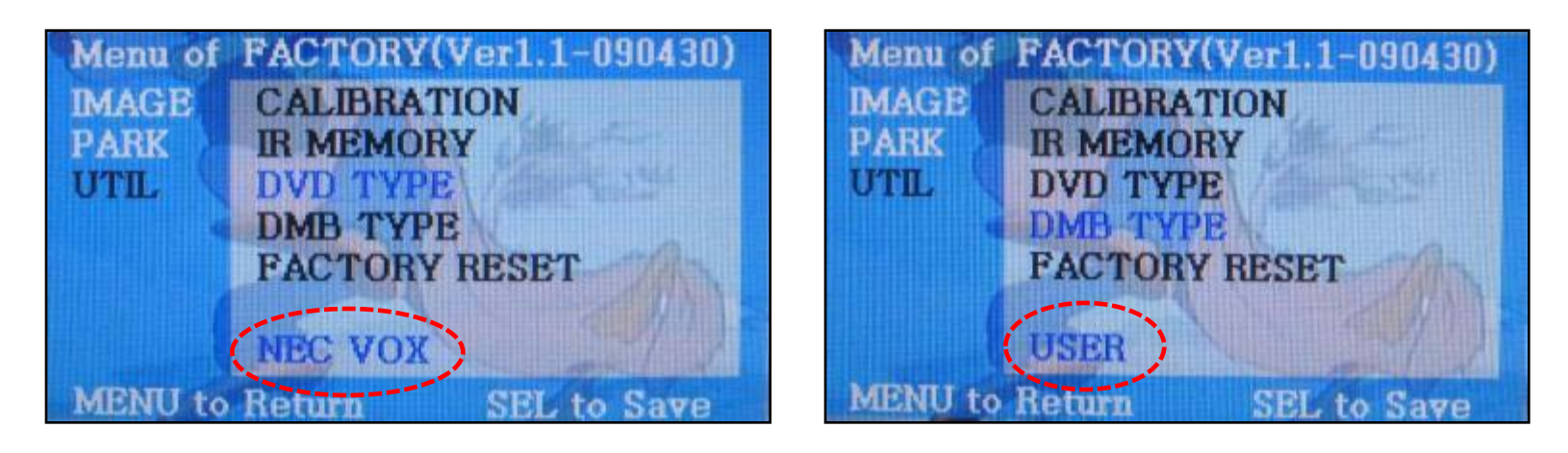

### UTIL – DVD TYPE (DMB TYPE)

: If your desired DVD or DBM is not NECVOX or SANYO, you have to do IR MEMORY and "DVD TYPE" or "DMB TYPE" should be set to "USER"

### -Product Composition

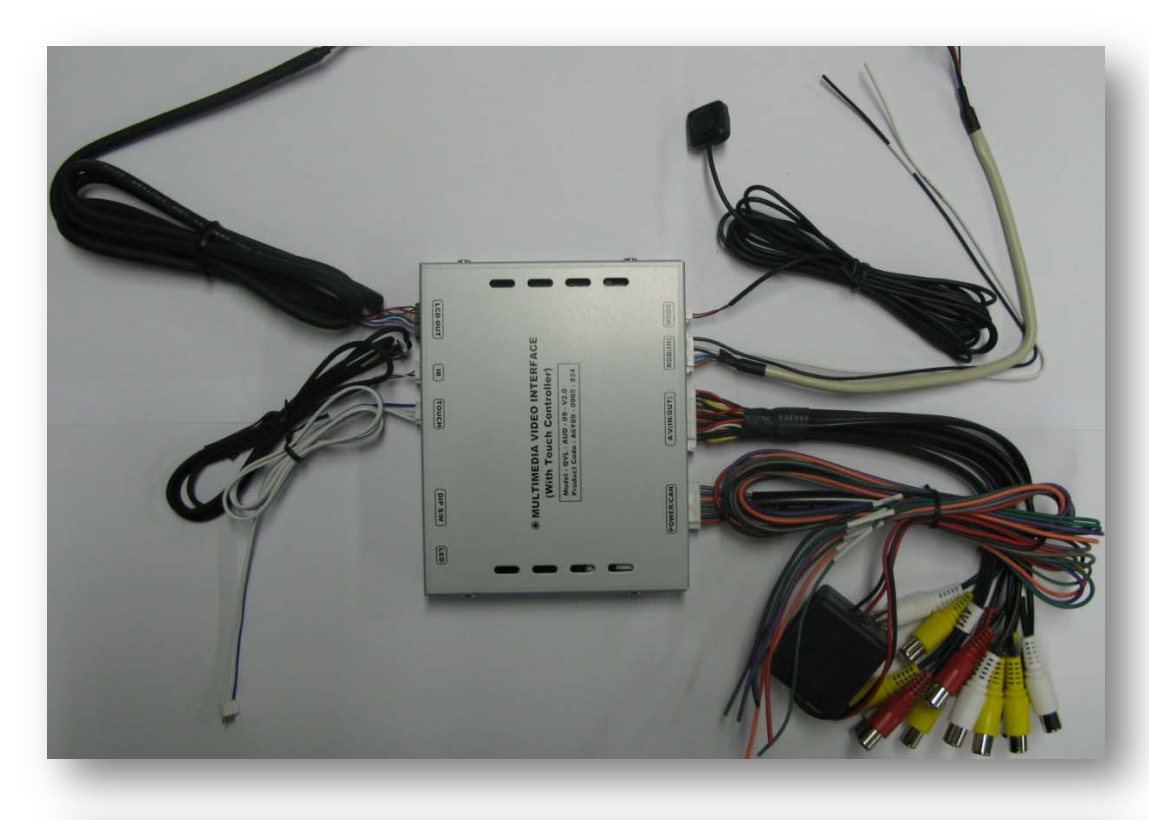

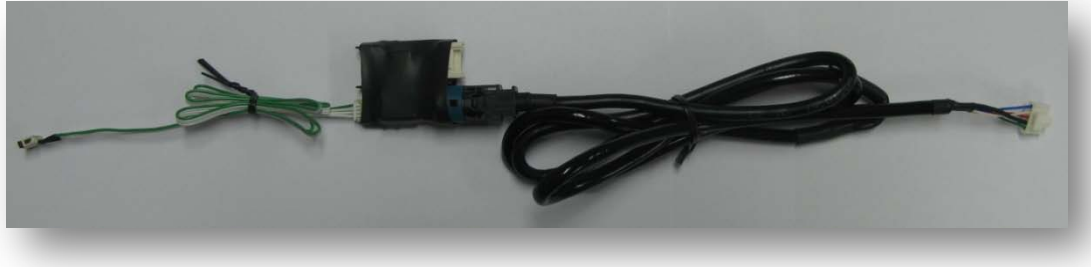

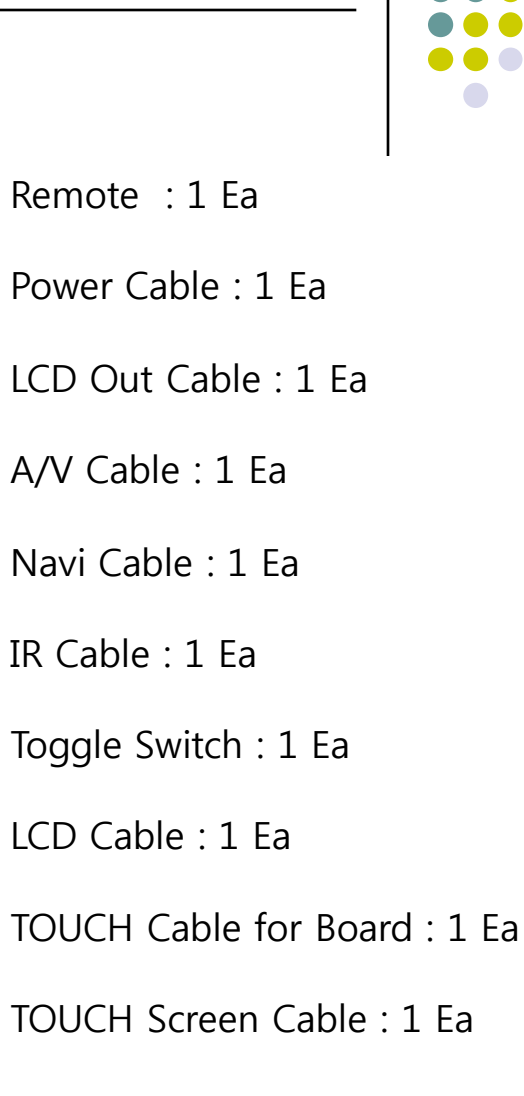

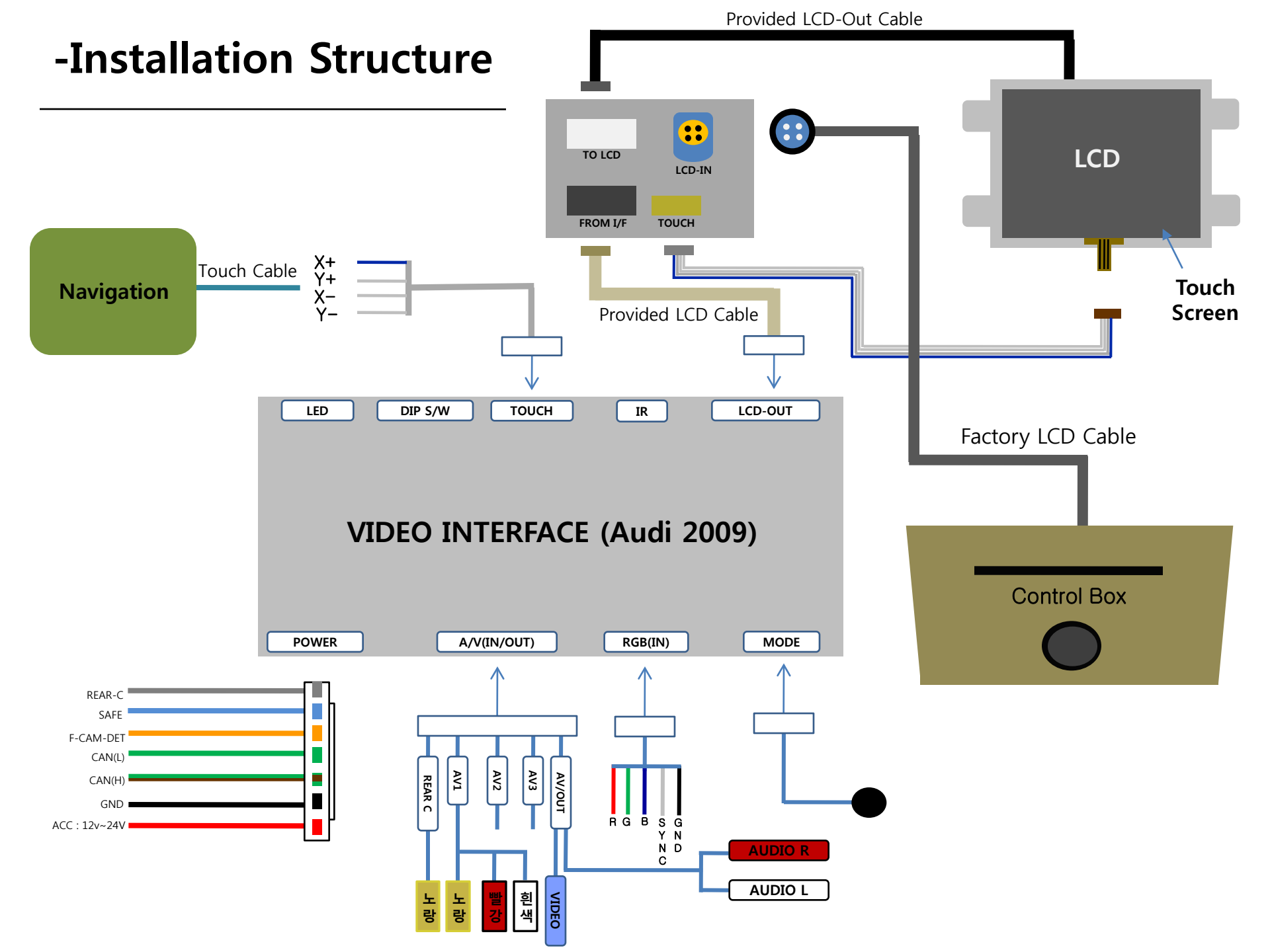

# -Installation Guide

### 1. Connect LCD-OUT, OEM LCD Cables after disassembling LCD

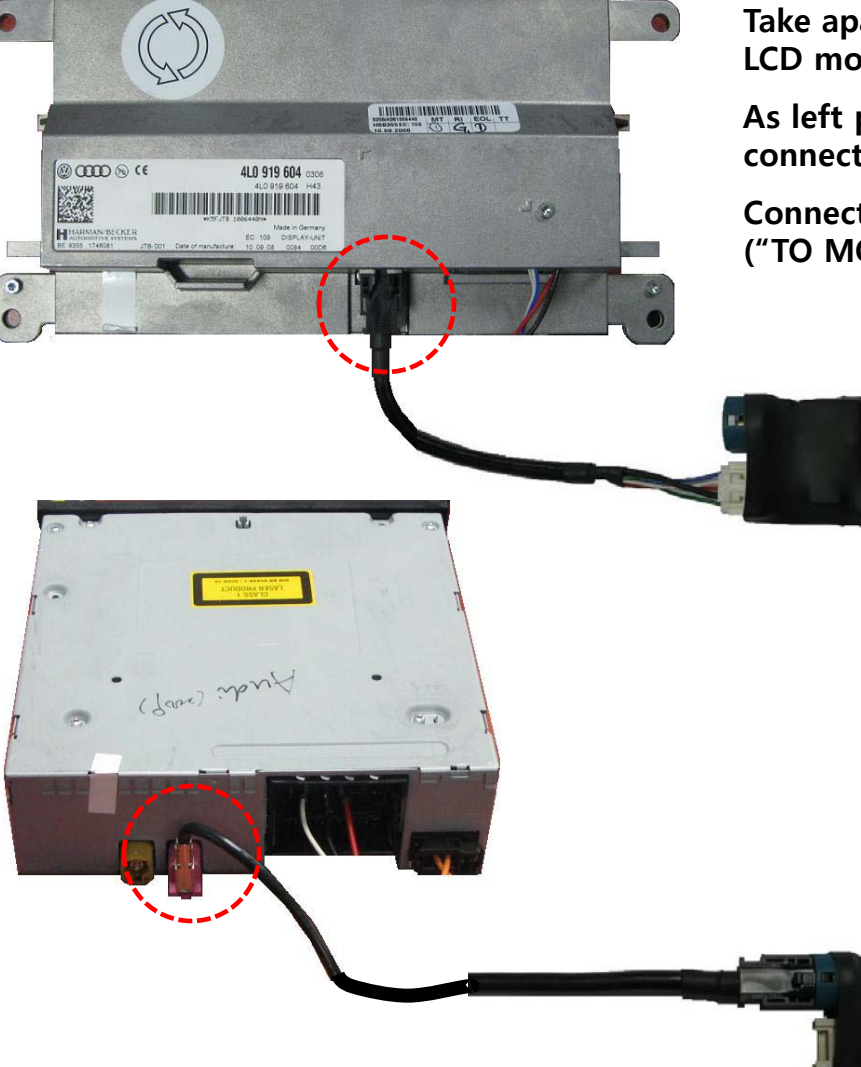

Take apart LCD monitor and factory LCD cable from LCD monitor.

As left picture, after disassembling factory LCD cable, connect provided LCD-OUT cable to the connector.

Connect the opposite side connector to sub-board ("TO MONITOR")

Connect Factory LCD cable from DVD Unit to sub-board ("LCD IN")

### -Installation Guide

### 2. Connect Touch Screen Cable (Optional)

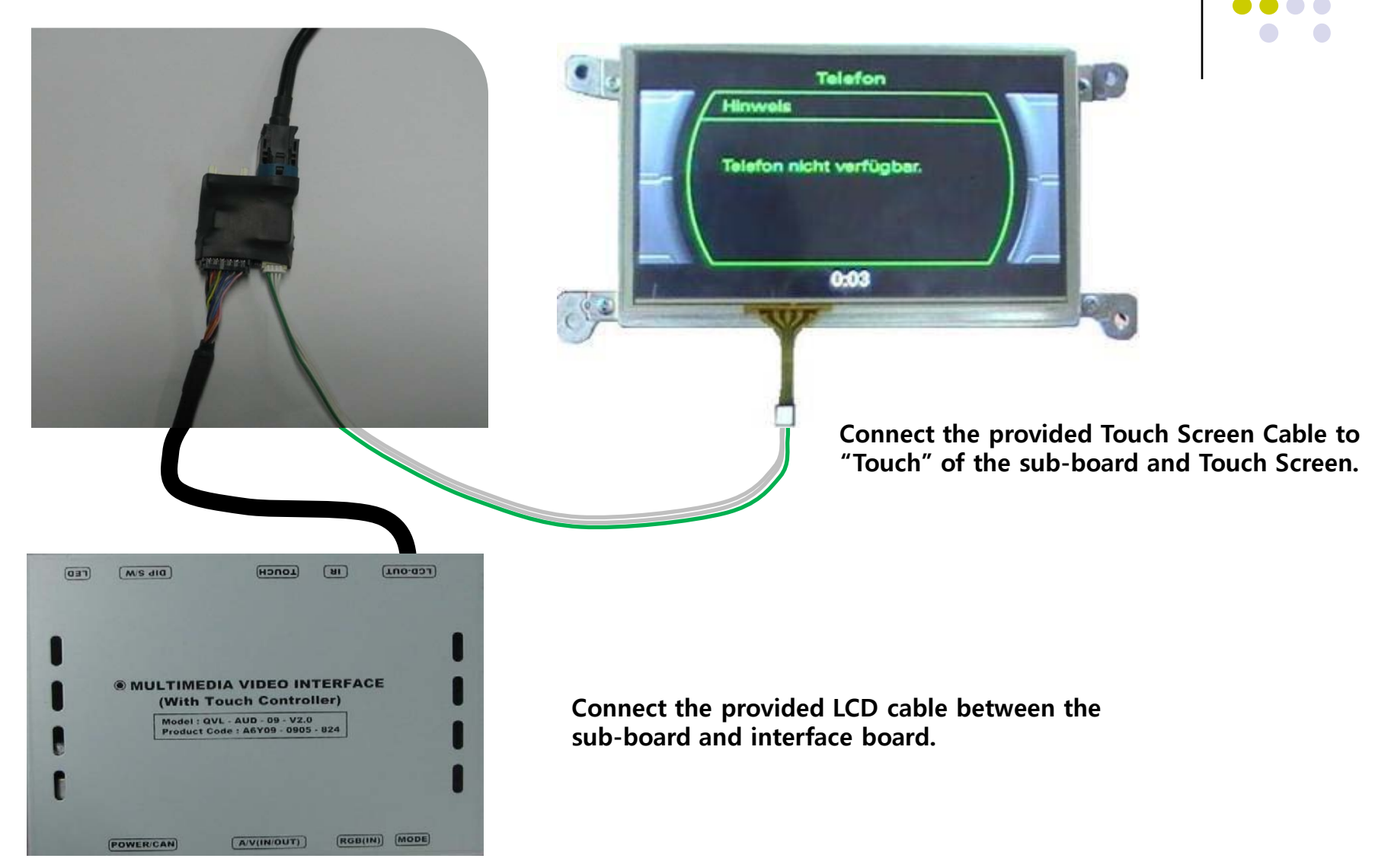

### -Installation Guide

### 3. Connect TOUCH(NAVI) cable (Optional)

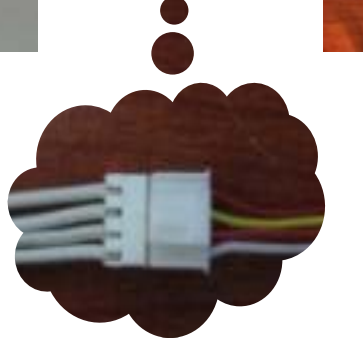

As the pictures, connect the provided Touch(NAVI) cable to "TOUCH(NAVI)" Connector of interface board and Navigation's Touch part.

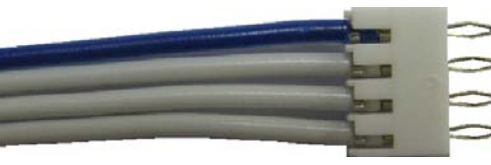

 \* We provide Touch(Navi) cable with plug&play.

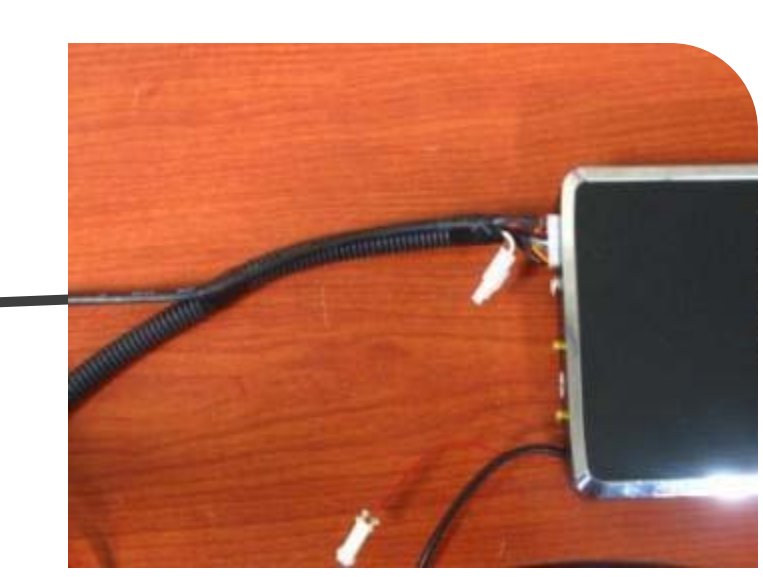

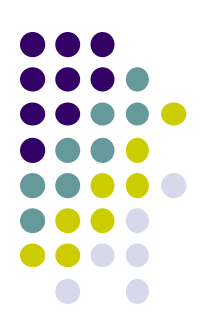

### - How to use NAVI button

**※** To use Navi button for switching AV source, need to hook MMI wire from Power cable with white wire from original DVD box as below picture.

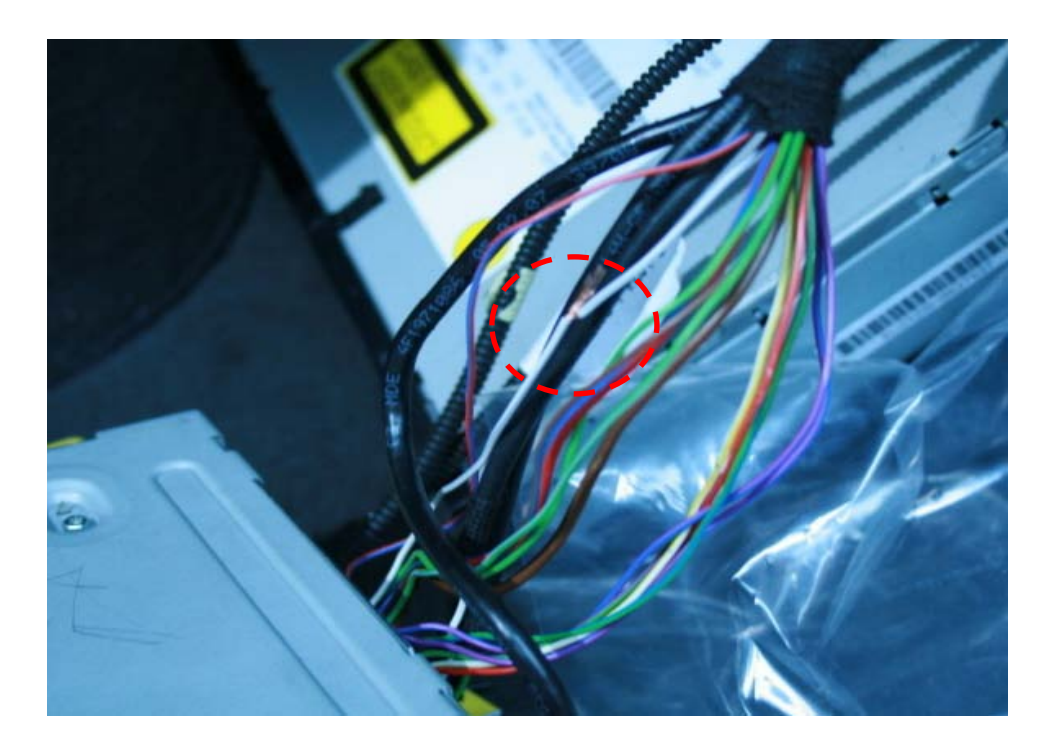

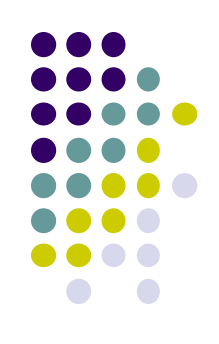

### -FAQ

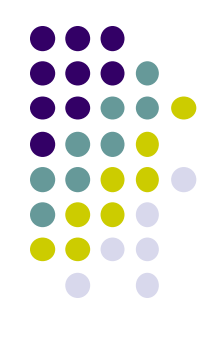

- 1. When can not change mode.
  - -. Check if the IR Cable (Remote) is connected or not.
  - -. Check if LED is turned on or not. If it is not turned on, Check if power cable is connected or not.
  - -. Check if CAN is connected well.
- 2. When the screen is displaying only black color.
  - -. Check if 2nd LED is turned on or not. If it is not turned on, please check all video sources that you will connect with the interface is operating well or not.
  - -. Check if interface is connected well.
- 3. When displayed color of screen is not proper. (If it's too dark or the color is not proper)
  - -. Try to push "Reset button" on the remote control. If the color of screen keeps on displaying wrong color, you have to ask manufacturer for the problem.
  - -. Try to adjust Color, Contrast, Brightness by the remote.
- 4. When Back-up camera is not displayed on the screen.
  - -. Turn Dip S/W no.7 on.
- 5. When the mode you set is not skip.
  - -. Check if Dip S/W is set in proper way.
- 6. When Main screen on the car is not displayed.
  - -. Check if In/Out cables are connected well. If it keeps showing the same problem, you have to ask manufacturer for the problem.
- 7. When the screen is displaying only white color.
  - -. Check if out cable is connected well. If it keeps showing the same problem, you have to ask manufacturer for the problem.